# Führungskräfte

Dieser Leitfaden enthält ein Einführungs-Toolkit sowie verschiedene Anwendungsfälle.

# So verwenden Sie dieses Toolkit

Dieses Toolkit soll die Einführung von Webex Meetings in Ihrem Unternehmen vorantreiben.

### Der Leitfaden enthält Folgendes:

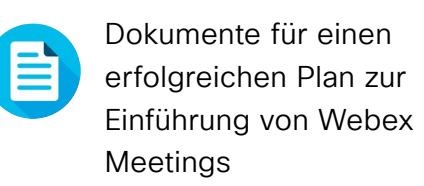

Dokumente, die Wissensarbeiter davon überzeugen, Webex Meetings in ihren Geschäftsbereichen

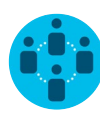

TCOLS

Dokumente für IT-

zu nutzen

Mitarbeiter, Führungskräfte, Personalmanager sowie Mitarbeiter aus Vertrieb, Marketing und Personalabteilung

Unten im jeweiligen Dokument finden Sie einen Downloadlink, über den Sie die einzelnen Dateien weitergeben können.

### Für Sie gemacht

Wenn Sie die Dateien für Ihr Unternehmen anpassen möchten, ist das kein Problem. Am Ende jedes Abschnitts finden Sie einen Link zu Dateitypen, die Sie frei bearbeiten können. Hier können Sie die gewünschten Änderungen vornehmen.

Um Feedback einzureichen oder weitere solche Inhalte anzufordern, klicken Sie auf:

Gefällt Ihnen das?

### Sie wollen mehr?

Steigern Sie die Produktivität mithilfe von Schnellkursen zu Cisco Webex. Hier lernen Sie anhand praktischer und interaktiver Produktvorführungen Best Practices und nützliche Tipps kennen.

Erhalten Sie von einem Cisco-Experten Antworten auf all Ihre Fragen. Wenn Sie mehr erfahren oder sich registrieren möchten, besuchen Sie: cisco.com/go/quickclass

Werden Sie Teil der Cisco Collaboration Community,

wo Sie Fragen stellen können und alle in diesem Playbook erwähnten Inhalte sowie vieles mehr finden.

# Inhalt

| Webex Meetings Playbook für Führungskräfte | 4    |
|--------------------------------------------|------|
| Einführungs-Toolkit                        | 5    |
| Anwendungsfall 1 für Führungskräfte        | 6    |
| Anwendungsfall 2 für Führungskräfte        | 7    |
| Anwendungsfall 3 für Führungskräfte        | 8    |
| Executive Assistant                        | 9    |
| Zusätzliches Engagement                    | . 10 |

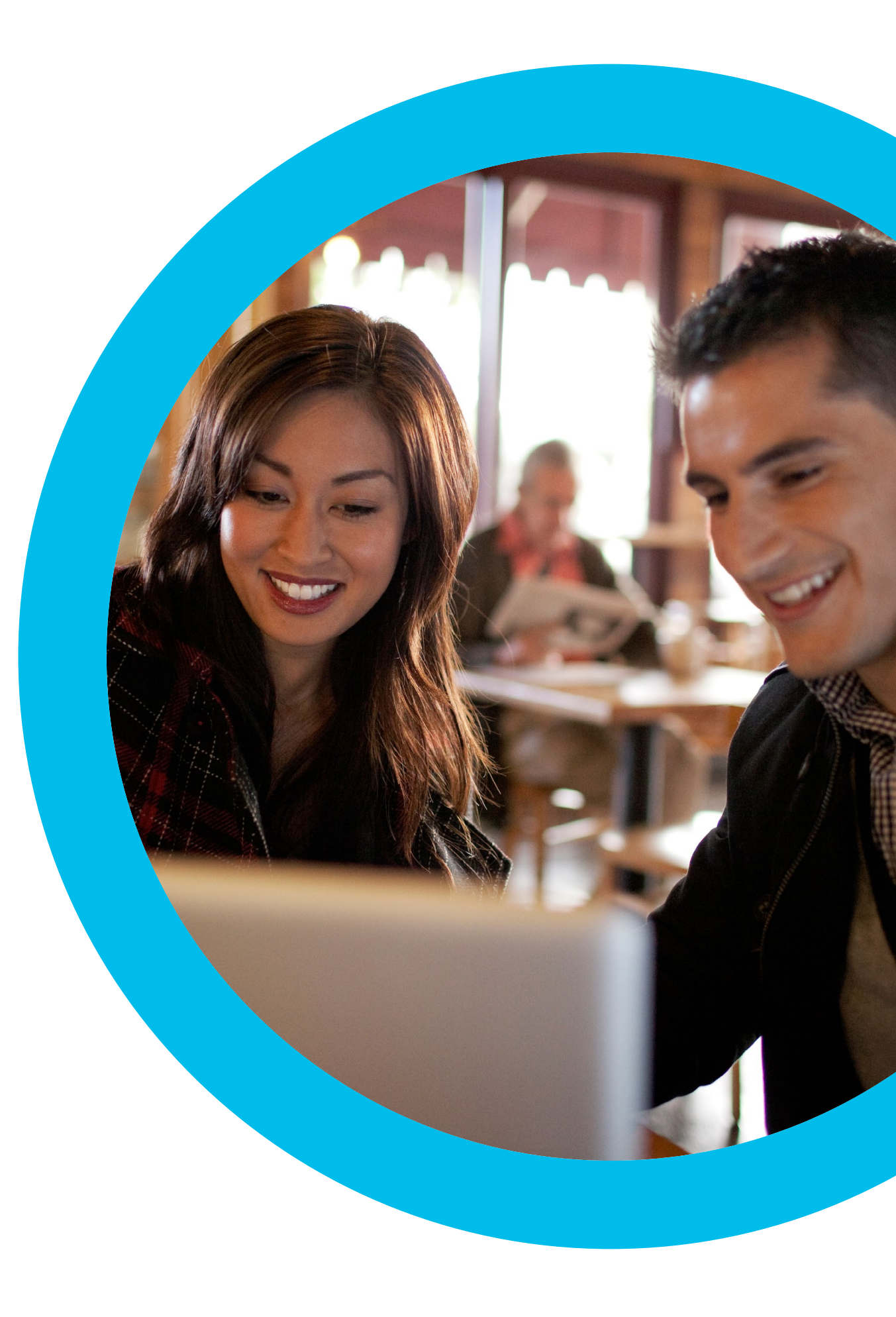

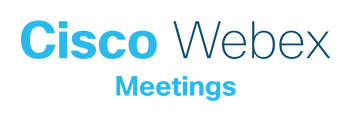

# Webex Meetings Playbook für Führungskräfte

# Sie möchten Webex Meetings für Führungskräfte einführen?

Dann nutzen Sie diese Checkliste, um Führungskräfte für sich zu gewinnen, Interesse zu generieren und die Nachfrage anzukurbeln. Ihre Zeit ist kostbar – deshalb müssen Sie nicht alle Ressourcen nutzen, sondern nur die, die den größten Einfluss haben. Sie müssen auch nicht alles auf einmal erledigen und Kollegen um Hilfe bitten. Führen Sie die Lösung schrittweise über einen längeren Zeitraum ein – und je mehr Zeit Sie investieren, desto mehr Kollegen werden Webex Meetings nutzen.

Cisco Webex

# Einführungs-Toolkit

| Was?                                                                                                    | Wie?                                                                                                    | Aufwand |
|----------------------------------------------------------------------------------------------------|----------------------------------------------------------------------------------------------------|---------|
| Haben alle Mitarbeiter Webex<br>Meetings?                                                                               | Fragen Sie in den IT-Teams nach, um herauszufinden, ob jeder Mitarbeiter über ein Webex-<br>Meetings-Konto sowie das Kalender-Plugin verfügt. Bringen Sie in Erfahrung, wie Neueinsteiger<br>ein Webex-Meetings-Konto und die Anweisungen zur Anmeldung erhalten können.                                                                                                    | 1 Std.  |
| Sichern Sie sich die Unterstützung<br>höherer Führungskräfte.                                                           | Bitten Sie höhere Führungskräfte darum, eine E-Mail an alle Mitarbeiter zu senden, um die<br>Einführung von Webex Meetings anzukündigen. Hängen Sie in diesem Abschnitt mindestens einen<br>Anwendungsfall an, der darlegt, warum die Lösung so nützlich ist.                                                                                                    | 20 Min. |
| Sammeln Sie Links zu Anleitungen.                                                                                       | Fordern Sie von Ihrem IT-Team Links zu Anleitungen für die ersten Schritte, zum Ansetzen von und Beitreten zu Meetings sowie zum Erstellen eines Kontos. Nutzen Sie diese Links in Ihrer gesamten Kommunikation. <u>Hier finden Sie das Cisco Collaboration Help Portal.</u>                                                                                                    | 10 Min. |
| Teilen Sie über Banneranzeigen<br>einen prägnanten Slogan, der Ihre<br>Abteilungen von Webex Meetings<br>überzeugt.     | Im Playbook finden Sie Poster und Banner, mit denen Sie unterschiedliche Abteilungen ansprechen<br>können. Suchen Sie im Intranet nach einem Ort, wo Sie den Banner platzieren können, z. B. im<br>Personalbereich. Sie können ihn auch in E-Mails und PowerPoint-Präsentationen verwenden. Passen<br>Sie den Banner an die Persönlichkeit Ihres Unternehmens an und verknüpfen Sie einen Leitfaden für<br>die ersten Schritte. | 2 Std.  |
| Zeigen Sie Ihr Engagement. Drucken<br>Sie ein Poster oder einen Flyer.                                                  | Drucken Sie die Poster oder Flyer. Hängen Sie das Poster im Büro, im Pausenraum und in<br>Meetingräumen auf und verteilen Sie die Flyer auf den Schreibtischen Ihrer Kollegen. Wenn in Ihrem<br>Unternehmen Digital-Signage-Systeme vorhanden sind, nutzen Sie auch diese.                                                                                                    | 4 Std.  |
| Gehen Sie mit gutem Beispiel voran.<br>Fügen Sie Ihrer E-Mail-Signatur den<br>Link zu Ihrem persönlichen Raum<br>hinzu. | Mit Webex Meetings erhält jeder Mitarbeiter eine eigene Adresse für Meetings. Finden Sie heraus,<br>wie Ihre Adresse lautet, und fügen Sie sie Ihrer E-Mail-Signatur hinzu, damit sie jeder sehen kann.<br>Bitten Sie auch Kollegen, es Ihnen gleichzutun.                                                                                                    | 10 Min. |

## Anwendungsfall 1 für Führungskräfte

# Führung an einem digitalen Arbeitsplatz

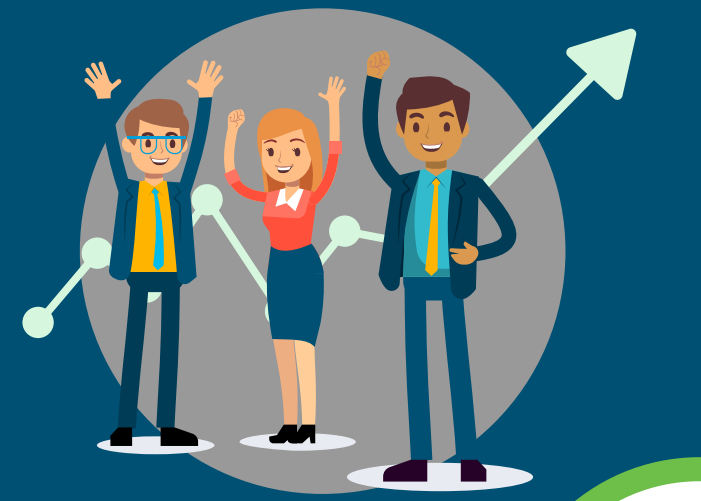

#### Fragerunde

Die authentische Kommunikation von Führungskräften kann Mitarbeiter inspirieren. Sie möchten ihnen Einblicke präsentieren und die Ziele und Pläne für das nächste Jahr vorstellen.

Lassen Sie Ihre Mitarbeiter wissen, dass Sie ihnen für einen offenen Dialog bereitstehen. Mit Echtzeit-Videoübertragung können Sie Fragerunden veranstalten, um sich auf einfache und offene Weise an Ihre Mitarbeiter zu wenden. Mit Videomeetings können Führungskräfte die Bedenken und Einstellungen ihrer Mitarbeiter besser verstehen.

Webex Meetings ermöglicht einfache, moderne Videomeetings, mit denen sich die Gemeinschaft in Ihrem Unternehmen stärken lässt.

Dank HD-Video und glasklarer Audioübertragung können Sie persönlich miteinander kommunizieren.

#### Cisco Webex Meetings

#### Treffen von überall her

Mit Webex können Sie von überall aus Meetings veranstalten. Nutzen Sie einfach Ihren Desktop-Computer oder ein Videosystem im Vorstandsraum. Und Ihre Mitarbeiter können über jedes Gerät leicht beitreten. Lassen Sie Mitarbeiter Fragen per Chat stellen oder erlauben Sie Fragen per Video und Audio.

Erfahren Sie, wie Sie Meetings ansetzen können.

#### Aufzeichnen und Teilen

Fragerunden können aufgezeichnet und später an Mitarbeiter gesendet werden, die nicht teilnehmen konnten. Hierzu können Sie ihnen einfach einen entsprechenden Link zusenden, damit wirklich alle an dem Event teilnehmen können.

Erfahren Sie, wie Sie Meetings aufzeichnen und teilen können.

Offene und direkte Kommunikation

.....

Gesteigertes Vertrauen

Inspirierte Mitarbeiter

Gefällt Ihnen das?

Anwendungsfall herunterladen

## Anwendungsfall 2 für Führungskräfte

# Persönliche Treffen ohne Reisezeiten

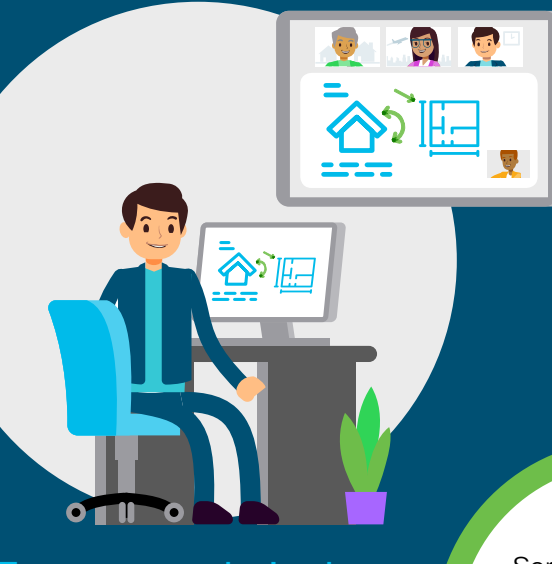

# Zusammenarbeit ohne Grenzen

Das Führungsteam muss stets vernetzt sein, um das Unternehmen in die richtige Richtung zu steuern. Wenn das Team geografisch verteilt ist, gestalten sich persönliche Gruppenmeetings schwierig.

Mit Webex Meetings muss niemand mehr reisen, nur um immersive Meetings zu erleben. Schaffen Sie eine digitale Kultur, mit der Sie sich auf die wichtigen Themen konzentrieren können – egal, wo Sie sind.

Durch die klare Kommunikation sind weniger E-Mails erforderlich, sodass sich Führungsteams auf das Geschäft konzentrieren und ihre Mitarbeiter inspirieren können.

Sorgen Sie mit HD-Video und glasklarer Audioübertragung für persönlichere Meetings.

#### Cisco Webex Meetings

#### **Einfache Planung**

Um mit Webex ein Meeting über Ihren Kalender zu erstellen, sind nur zwei Klicks erforderlich. Egal, ob einmalige oder wiederkehrende Meetings: Datum und Zeit lassen sich leicht festlegen und verschieben. Und Sie müssen sich nicht um Einwahlnummern kümmern: Webex Meetings ruft Sie einfach direkt an.

Erfahren Sie, wie Sie ein Meeting ansetzen können.

#### Umfangreiche Inhalte und Medien

Jeder kann Präsentationen, Tabellen und Videos einfach von seinem Bildschirm teilen. Und mit der Webex-Meetings-App können Teilnehmer diese Medien auch unterwegs sehen – einschließlich Zwei-Finger-Zoomfunktion.

Erfahren Sie, wie Sie mit Webex Meetings Inhalte freigeben können.

#### Vertrauen schaffen mit Video

Mit Videomeetings können Sie die Körpersprache Ihres Gegenübers lesen und so Beziehungen vertiefen. Arbeiten Sie als Team effektiver zusammen.

Persönlichere Meetings dank Video

Relevante Gespräche überall und jederzeit

Einfache Planung und weniger Reisen

Reduzierter E-Mail-Verkehr dank besserer Kommunikation

Gefällt Ihnen das?

Anwendungsfall herunterladen

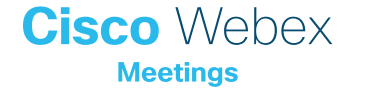

### Anwendungsfall 3 für Führungskräfte

# Machen Sie sich die Arbeit leicht

#### Einfaches

#### Kalendermanagement

Als Executive Assistant versuchen Sie, Ihrer Führungskraft möglichst viele Probleme abzunehmen.

Sie managen mehrere Kalender und die ganze Planung ist jetzt schon schwer genug, ohne dass Sie sich um die Technologie für Ihre Meetings kümmern müssen.

Mit Webex Meetings werden das Ansetzen und die Verwaltung digitaler Meetings zum Kinderspiel. Sie müssen nie wieder Einwahldetails kopieren, sondern können mit Webex einfach ein Meeting zum Kalender Ihrer Führungskraft hinzufügen – mit nur einem Klick.

Und auch Ihrer Führungskraft erleichtert es die Arbeit. Mit der Webex-Meetings-App können sie mit nur einem Fingerdruck beitreten. Sie werden davon begeistert sein, wie einfach der Betritt ist. Cisco Webex

#### Nutzen Sie Berechtigungen

Führungskräfte können unterschiedlichen Assistenten Berechtigungen zur Verwaltung von Webex Meetings zuweisen. Sie können Teilnehmer stummschalten, die Stummschaltung aufheben und verwalten, wer das Meeting steuert. Arbeiten Sie mit Kollegen zusammen, damit alle Bereiche abgedeckt sind.

Erfahren Sie, wie Sie Berechtigungen zuweisen können.

#### **Einfache Planung**

Mit Webex können Sie Meetings einfach zu einer Kalendereinladung hinzufügen. Sie können für Ihre Führungskraft einmalige oder wiederkehrende Meetings ansetzen.

Erfahren Sie, wie Sie ein Meeting ansetzen können.

#### Personalisieren Sie Webex Meetings

Bitten Sie Ihre Führungskraft, ihre Mobiltelefonnummer hinzuzufügen, um den Beitritt zu vereinfachen. Wenn sie jetzt beitreten wollen, ruft Webex Meetings sie automatisch an. Nie wieder lästige Einwahlnummern.

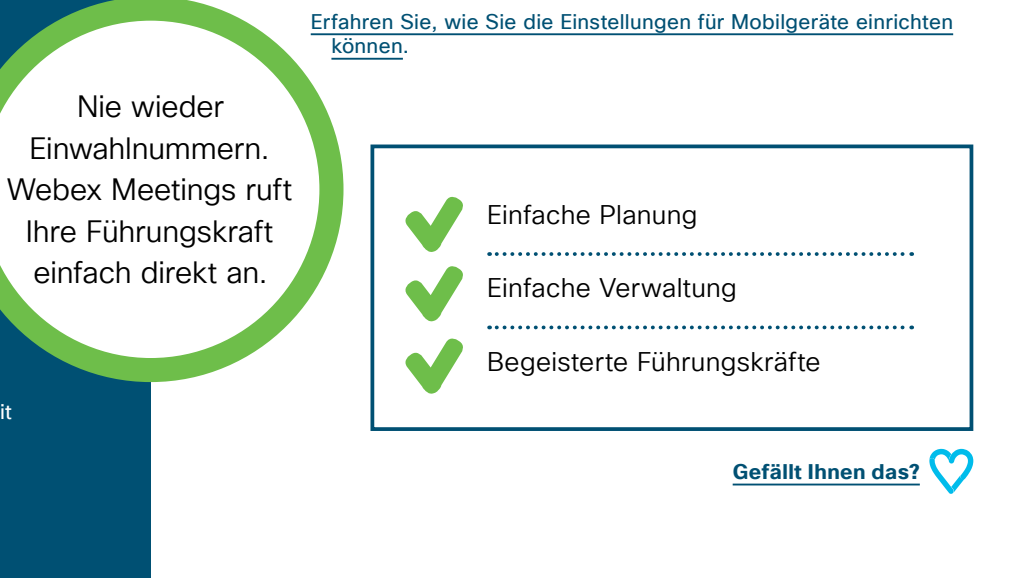

Anwendungsfall herunterladen

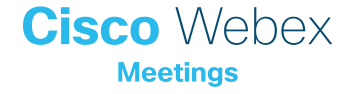

## **Executive Assistant**

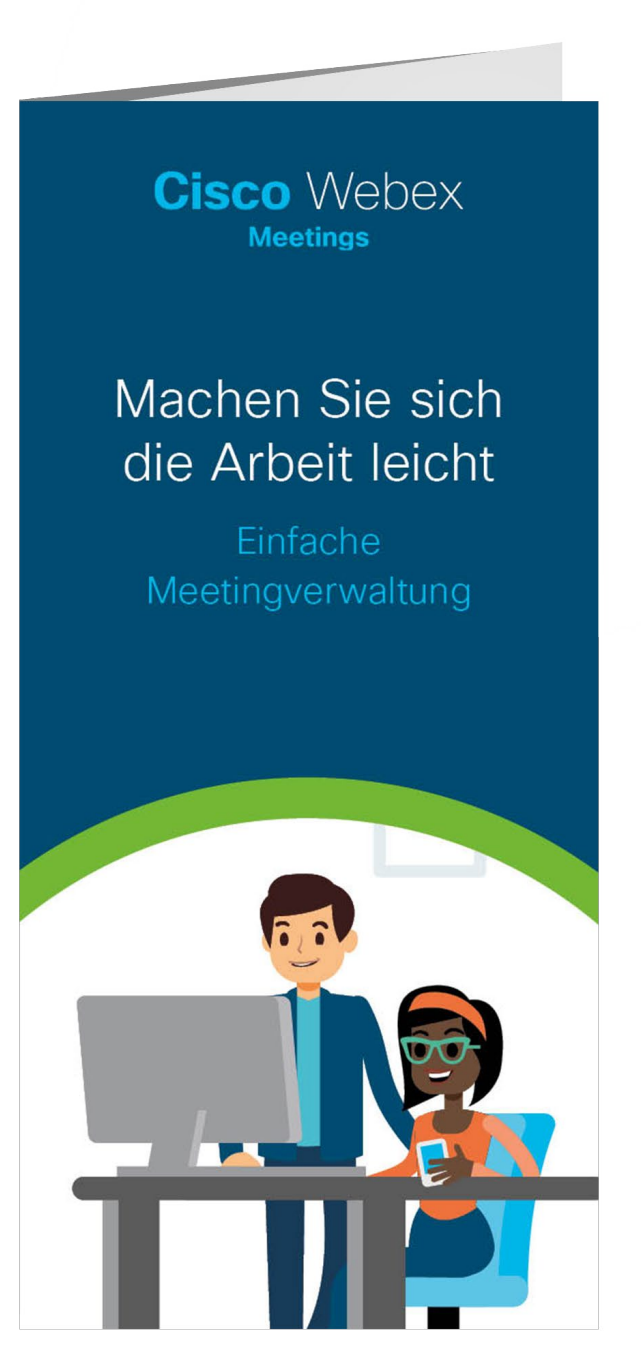

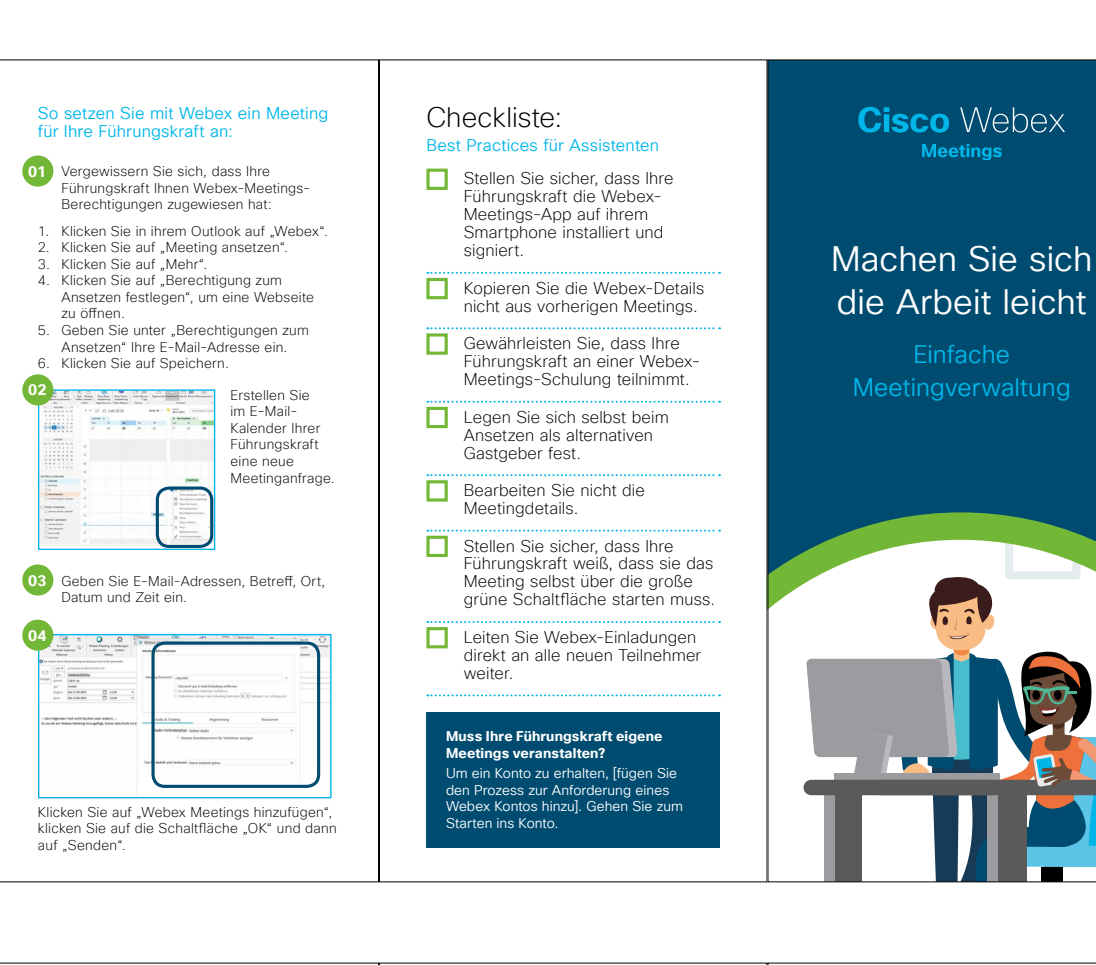

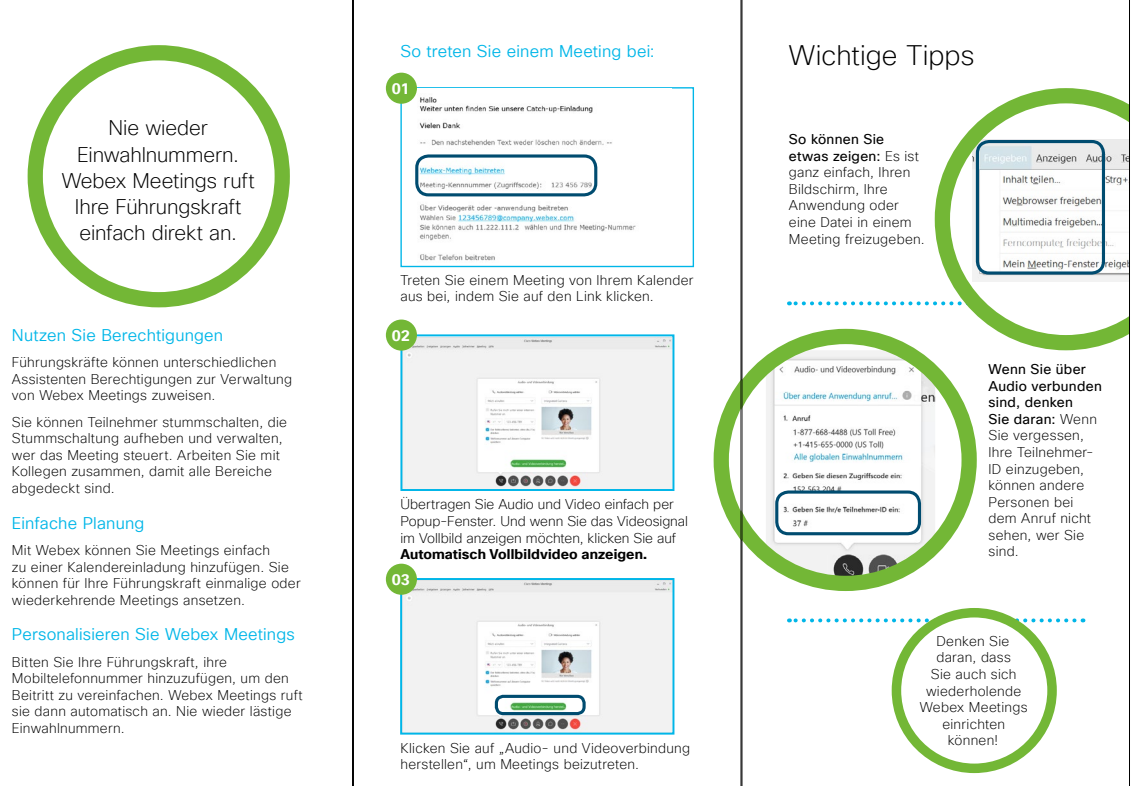

Flyer herunterladen

Cisco Webex

# **Zusätzliches Engagement**

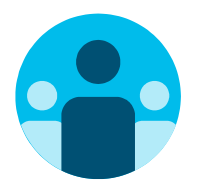

# Nehmen Sie am Gespräch teil

Möchten Sie Webex Meetings Champions auf der ganzen Welt kennenlernen und von ihnen lernen? Werden Sie Teil der <u>Cisco Collaboration Community</u>, wo Sie Fragen stellen können und alle in diesem Playbook erwähnten Inhalte sowie vieles mehr finden.

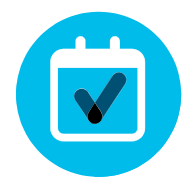

## Ganz nach Ihren Wünschen

Sie möchten den Inhalt, den wir für Führungskräfte zusammengestellt haben, rebranden oder bearbeiten?

Dann laden Sie hier einfach ein ZIP-Archiv der Quelldateien herunter und geben Sie sie an Ihre Grafikdesigner weiter.

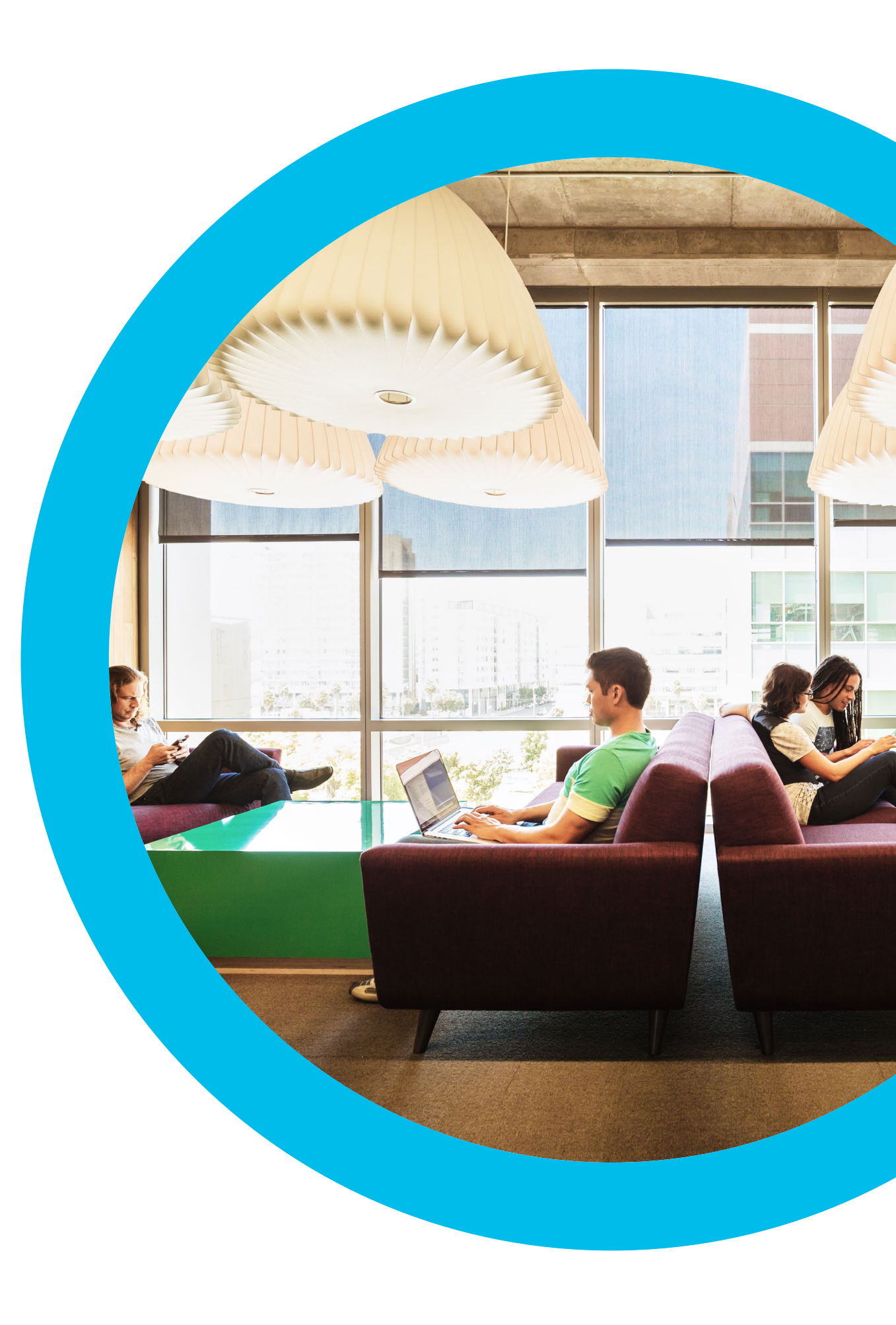

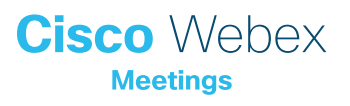

Kontakt

Weitere Unterstützung erhalten Sie unter: communities.cisco.com